# Portal de Pagamentos – FS

Material de apoio ao fornecedor

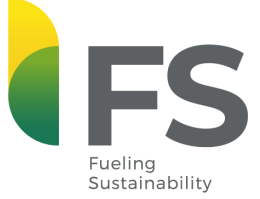

## Bioenergia

INDÚSTRIA BRASILEIRA NA PRODUÇÃO DE ETANOL, NUTRIÇÃO ANIMAL E BIOENERGIA, 100% A PARTIR DO MILHO

Uma Joint Venture entre a Americana Summit Agricultural Group e o Agronegócio Brasileiro Tapajós Participações S/A.

### Índice

- Informações sobre o portal
- Primeiro acesso
- Recuperação de senha
- Relatórios
- Consulta de Comprovantes
- Personalização do leiaute
- Sugestões, elogios, dúvidas ou erros.

### Informações sobre o portal

Caros Parceiros,

No Portal de Pagamentos FS, você encontrará à sua disposição:

- ✓ Relatório de notas em aberto
- ✓ Relatório de títulos pagos
- ✓ Composição de pagamentos
- ✓ Comprovantes de pagamentos

Para acesso ao portal <u>Clique aqui</u>.

### **Primeiro acesso**

Você receberá no e-mail cadastrado seu login e senha provisória.

Seu login será seu CNPJ ou CPF e sua senha deverá ser alterada no primeiro acesso. A nova senha a ser cadastrada é de no mínimo 8 caracteres e deve ser composta por LETRAS (maiúsculas e minúsculas), NÚMEROS E SÍMBOLOS.

...

### Exemplo: sF#14569

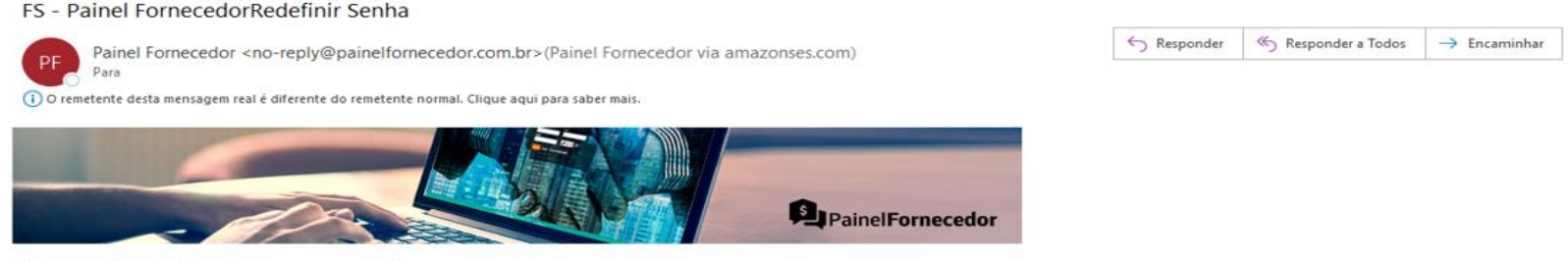

Fornecedor de Teste

, Olá

Para sua comodidade, nós do Grupo FS, disponibilizamos o acesso ao Painel Fornecedor para que você consiga acompanhar os nossos pagamentos à sua empresa e imprimir os comprovantes.

Para acessar, clique em: htt<u>ps://painelfornecedor.com.br/FS</u> Usuario: 0000000000000 Senha: ZD4@3#8V

Importante: No primeiro acesso será solicitado a alteração dos seus dados, para sua segurança

Em caso de dúvidas na utilização, ao entrar no sistema, você poderá acessar ao Manual de Uso Online ou entrar em contato com o suporte da empresa Finnet, nossa parceira tecnológica:

### **Primeiro acesso**

Para acessar o Portal de Pagamentos FS <u>Clique aqui</u>, informe seu login e senha e depois <u>Acessar</u>.

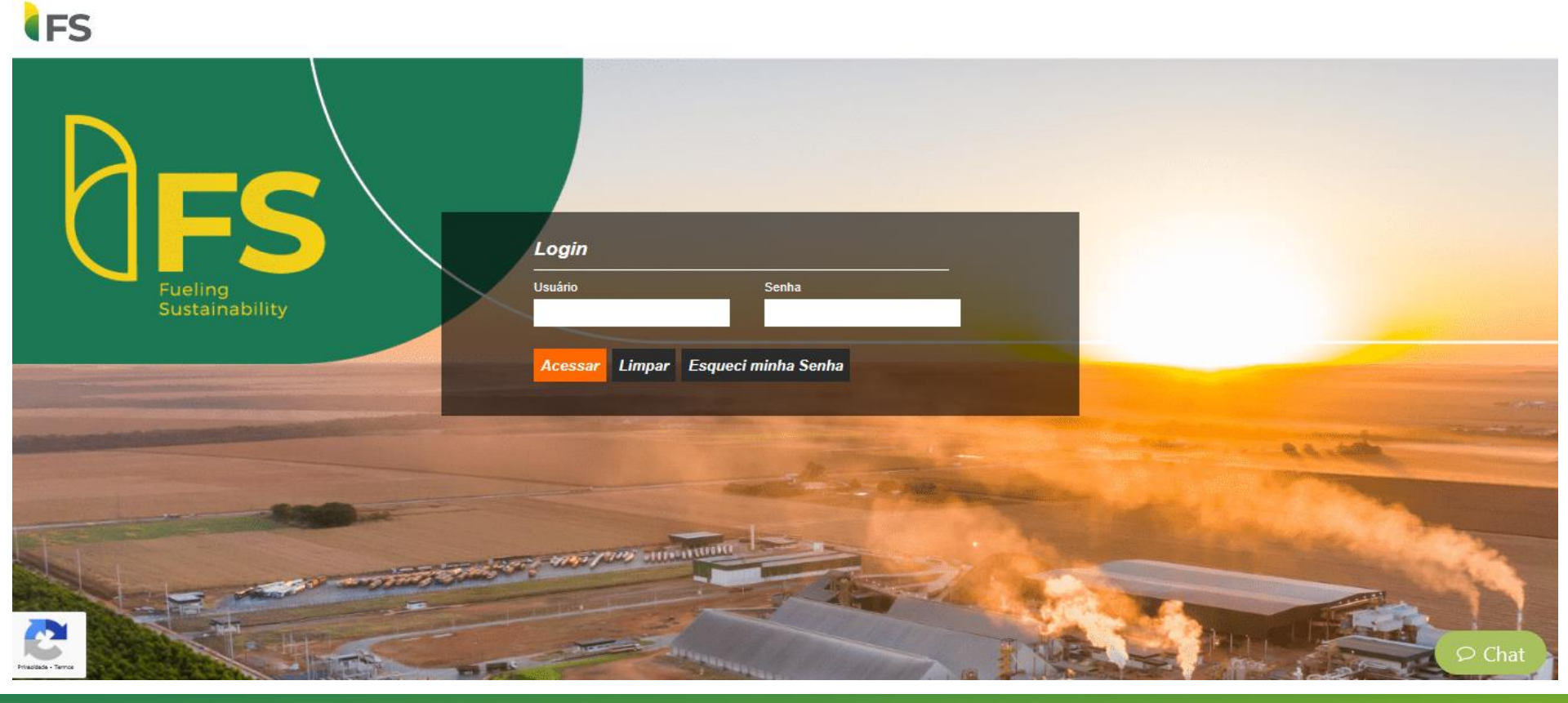

### **Primeiro acesso**

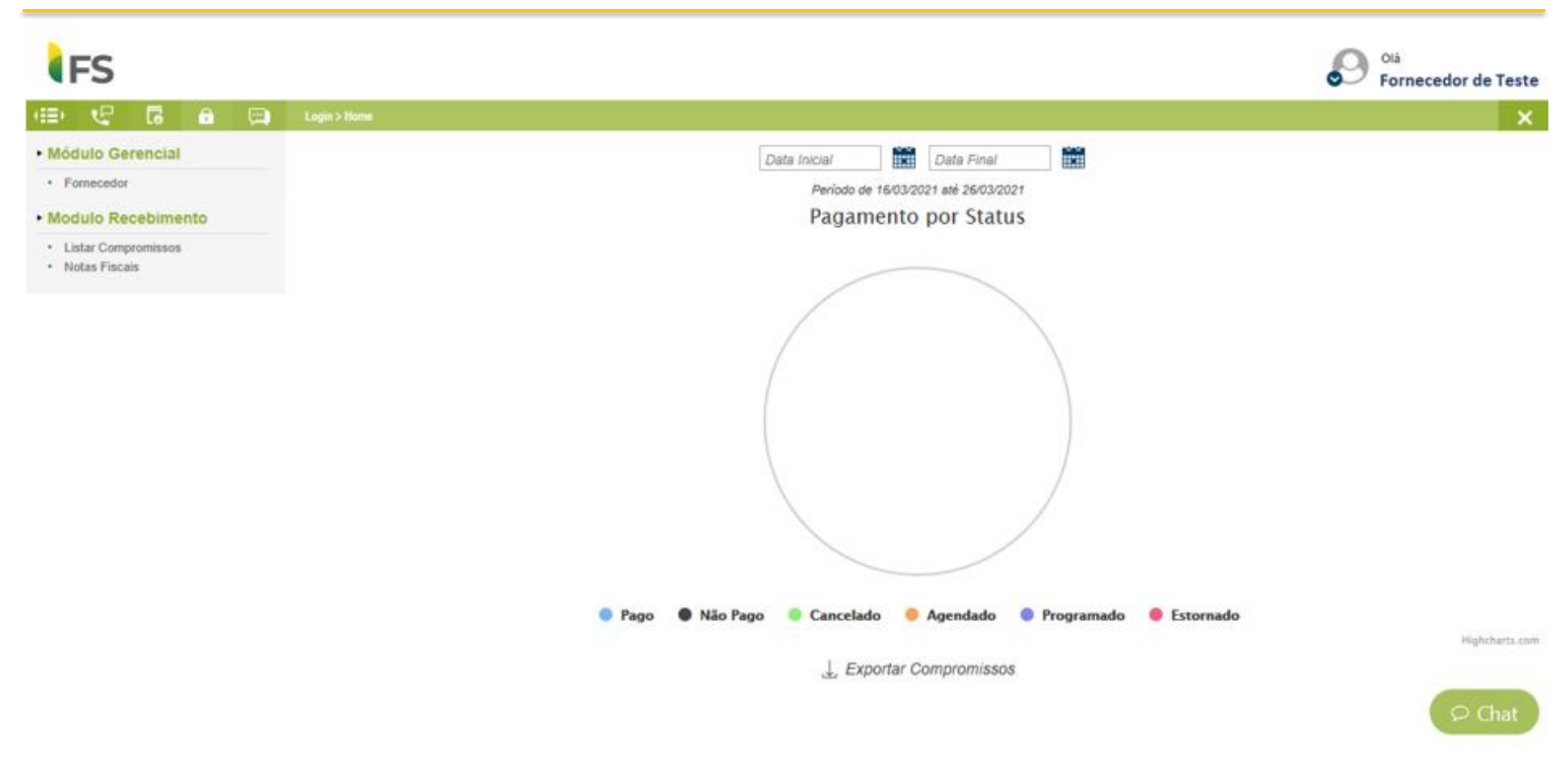

### Recuperação de senha

Se você já acessou o Portal de Pagamentos FS anteriormente, porém não se lembra da senha cadastrada, você pode recuperar através do link <u>Esqueci minha senha</u>.

Será necessário informar seu login (CNPJ) e o e-mail para receber o link de recuperação.

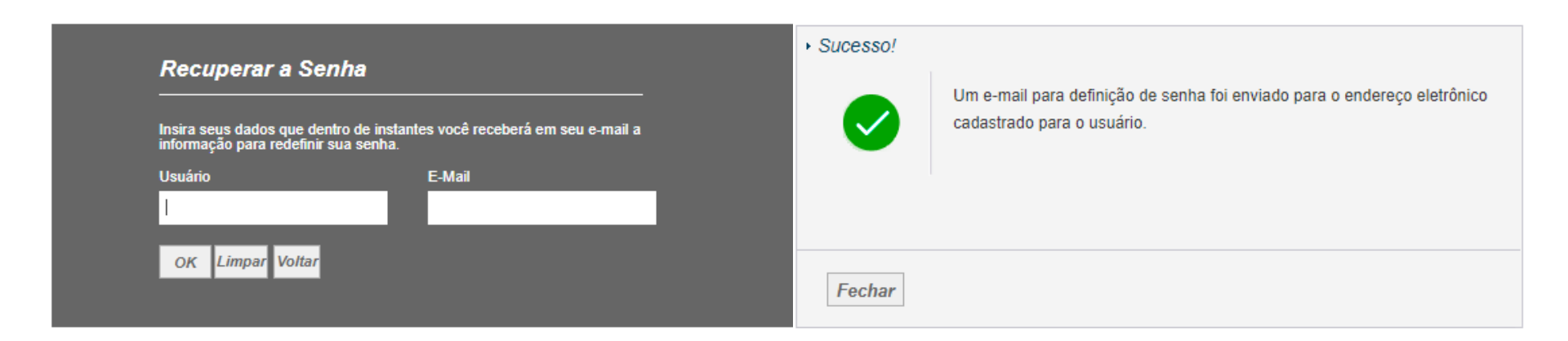

### Recuperação de senha

Clique no link e faça a redefinição da sua senha. Lembre-se, a nova senha deve conter no mínimo 8 caracteres e ser composta por letras (maiúsculas, minúsculas), símbolos e números.

#### Painel Fornecedor - Redefinir sua senha de acesso

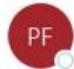

Painel Fornecedor <no-reply@painelfornecedor.com.br>(Painel Fornecedor via amazonses.com) Para

(i) Se houver problemas com o modo de exibição desta mensagem, clique aqui para exibi-la em um navegador da Web. O remetente desta mensagem real é diferente do remetente normal. Clique aqui para saber mais.

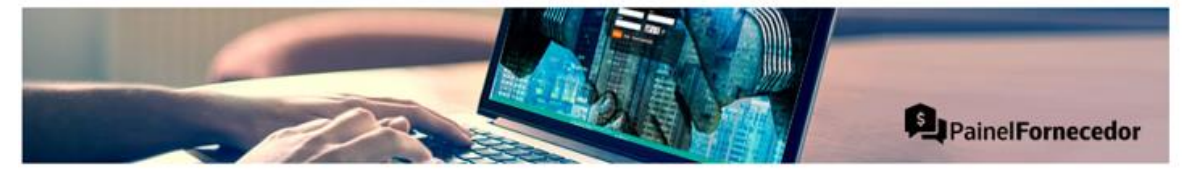

#### olá, Fornecedor de Teste

Você solicitou a alteração da sua senha para o Painel Fornecedor, clique no link:

**Redefinir Senha** 

Este link expira em 30 minutos.

#### Por que resetar minha senha?

Como prática de segurança, o Painel Fornecedor não armazena sua senha antiga. Portanto, para evitar o acesso não autorizado à sua conta, enviamos um link para gerar sua nova senha.

| S Responder | Kesponder a Todos | → Encaminhar | ••• |
|-------------|-------------------|--------------|-----|
|-------------|-------------------|--------------|-----|

### Relatórios

Para visualizar as informações referentes às notas pagas ou em aberto, você deverá acessar o "Módulo Recebimento" na opção *Listar compromissos*.

| 4 G                               | ÷     | (III)  |       | lome > Módulo de Recebimento > Notas Fit | cais                  |                      |                   |                   |                 |           |
|-----------------------------------|-------|--------|-------|------------------------------------------|-----------------------|----------------------|-------------------|-------------------|-----------------|-----------|
| dulo Gerenc                       | ial   |        | Щ     | Filtros                                  |                       |                      |                   |                   |                 |           |
| ornecedor                         |       |        |       | Pagador                                  | Fornecedor            | Lançamento           |                   | Situação          |                 |           |
| dula Deschi                       |       |        |       |                                          |                       | Todos                | ~                 | Todas             | \$              |           |
| aulo Receptr                      | mento |        |       | Tipo da nota                             | Número da Nota Fiscal | Número do Documen    | to                | Destinatário da I | Nota Fiscal     |           |
| Istar Compromise<br>Votas Fiscais | 505   |        |       | Todos                                    | ~                     |                      |                   |                   |                 |           |
|                                   |       |        |       | Data Emissão Inicial                     | Data Emissão Final    | Data Vencimento Inic | ial .             | Data Vencimento   | Final           |           |
|                                   |       | Ações  | E Pag | jador                                    | E Favorecido          |                      | 🗖 Lançamento      | Documento         | Número Bancário | ■ Vencir  |
|                                   |       | + 15   | FS AG | RISOLUTIONS INDUSTRIA DE B               | IOCOMBUSTIVEIS LTDA   |                      | TED Outro Titula  | 2000126449        | 900074725       | 01/03/202 |
|                                   |       | + 15 1 | FS AG | RISOLUTIONS INDUSTRIA DE B               | IOCOMBUSTIVEIS LTDA   |                      | TED Outro Titula  | 2000126450        | 900074726       | 01/03/202 |
|                                   |       | + 15 1 | FS AG | RISOLUTIONS INDUSTRIA DE B               | IOCOMBUSTIVEIS LTDA   |                      | TED Outro Titula  | 2000126451        | 900074727       | 01/03/202 |
|                                   |       | + 15 1 | FSAG  | RISOLUTIONS INDUSTRIA DE B               | IOCOMBUSTIVEIS LTDA   |                      | TED Outro Titula  | 2000126452        | 900074728       | 01/03/202 |
|                                   |       | + 15 1 | FS AG | RISOLUTIONS INDUSTRIA DE B               | IOCOMBUSTIVEIS LTDA   |                      | TED Outro Titular | 2000127937        | 900075359       | 08/03/202 |
|                                   |       | + 15 1 | FS AG | RISOLUTIONS INDUSTRIA DE B               | IOCOMBUSTIVEIS LTDA   |                      | TED Outro Titular | 2000127938        | 900075360       | 08/03/202 |
|                                   |       | + 15 1 | FS AG | RISOLUTIONS INDUSTRIA DE B               | IOCOMBUSTIVEIS LTDA   |                      | TED Outro Titular | 2000127939        | 900075361       | 08/03/202 |
|                                   |       | + 15 1 | FS AG | RISOLUTIONS INDUSTRIA DE B               | IOCOMBUSTIVEIS LTDA   |                      | TED Outro Titular | 2000127940        | 900075362       | 08/03/202 |
|                                   |       | + #5   | FS AG | RISOLUTIONS INDUSTRIA DE B               | IOCOMBUSTIVEIS LTDA   |                      | TED Outro Titular | 2000127941        | 900075363       | 08/03/202 |
|                                   |       | + #5 # | FSAG  | RISOLUTIONS INDUSTRIA DE B               | IOCOMBUSTIVEIS LTDA   |                      | TED Outro Titula  | 2000127942        | 900075364       | 08/03/202 |
|                                   |       | + 15 1 | FS AG | RISOLUTIONS INDUSTRIA DE B               | IOCOMBUSTIVEIS LTDA   |                      | TED Outro Titula  | 2000127943        | 900075365       | 08/03/202 |
|                                   |       |        |       |                                          |                       |                      |                   |                   |                 |           |

### Relatórios

Na opção de Filtros você pode selecionar a exibição pelo status do documento.

| Filtros          |                                     |                           |                       |
|------------------|-------------------------------------|---------------------------|-----------------------|
| Pagador          | Favorecido                          | Lançamento                | Situação              |
|                  |                                     | Todos 🗸                   | Todas                 |
| Documento        | Nota Fiscal                         | Número Bancário           | Cancelado             |
|                  |                                     |                           | Estornado<br>Não Pago |
| Agência          | Conta                               | Representação Numérica CB | Pago                  |
|                  |                                     |                           | Programado            |
| Data Final       | Valor Inicial                       | Valor Final               |                       |
|                  | 0,00                                | 0,00                      |                       |
| Pesquisar Limpar | var Filtros da Pesquisa 🕟 Configura | ar Filtros                |                       |

Agendado – Pagamento incluso no banco, aguardando liberação.

- *Cancelado* Pagamento cancelado no banco.
- *Estornado* Documento incorreto ou substituído.
- Não pago Documento com inconsistência de informações (Dados bancários, boleto não registrado).

Pago – Documento conferido e autorizado e pago ao fornecedor.

*Programado* – Documento lançado. Aguardando conferências/liberação para envio ao banco.

### **Consulta de Comprovantes**

Ao clicar na opção 🛨 é possível abrir a composição dos títulos pagos.

| Ações      | Pagador                                                 |
|------------|---------------------------------------------------------|
| + #5 #     | FS AGRISOLUTIONS INDUSTRIA DE BIOCOMBUSTIVEIS LTDA      |
| + Detalhar | Notas Fiscais LUTIONS INDUSTRIA DE BIOCOMBUSTIVEIS LTDA |
| + #5 #     | FS AGRISOLUTIONS INDUSTRIA DE BIOCOMBUSTIVEIS LTDA      |
| + #5 #     | FS AGRISOLUTIONS INDUSTRIA DE BIOCOMBUSTIVEIS LTDA      |
| + #5 #     | FS AGRISOLUTIONS INDUSTRIA DE BIOCOMBUSTIVEIS LTDA      |

|  | FS AGRISOLUTIONS INDUS | TRIA DE BIOCOMBUSTIVEIS LTDA |               | TED Outro Titular | 2000129 |
|--|------------------------|------------------------------|---------------|-------------------|---------|
|  | Nota Fiscal            | Vencimento                   | Valor Líquido |                   |         |
|  | 000015255              | 15/03/2021                   | R\$ 10.924,80 |                   |         |
|  | 000015265              | 15/03/2021                   | R\$ 14.583,63 |                   |         |
|  | 000015268              | 15/03/2021                   | R\$ 10.743,84 |                   |         |
|  | 000015277              | 15/03/2021                   | R\$ 10.737,36 |                   |         |
|  | 000015284              | 15/03/2021                   | R\$ 10.668,95 |                   |         |
|  | 000015287              | 15/03/2021                   | R\$ 10.933,61 |                   |         |
|  | 000015289              | 15/03/2021                   | R\$ 10.923,82 |                   |         |
|  | 000015291              | 15/03/2021                   | R\$ 11.406,47 |                   |         |

### **Relatórios**

Ao clicar na opção 📶 é possível abrir a comprovante de pagamento dos títulos pagos.

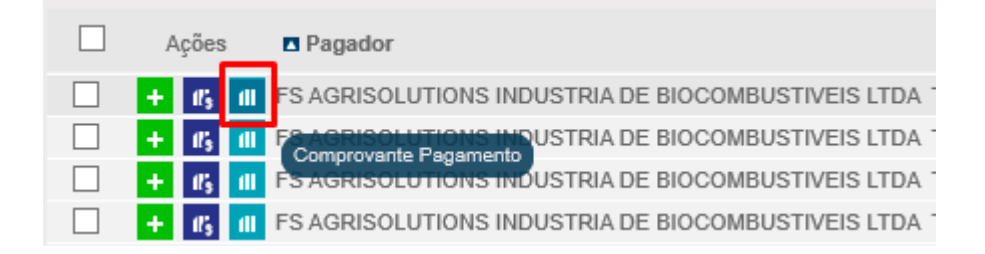

É possível também salvar os comprovantes em massa, gerar relatórios em PDF e Excel dos compromissos listados no site.

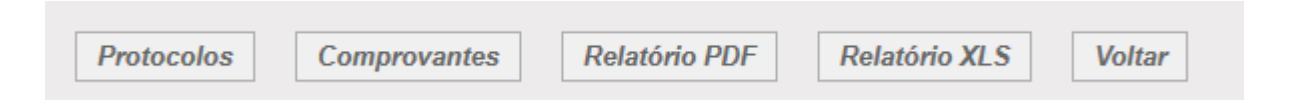

Caso não visualize a nota fiscal no Portal de Pagamentos FS, você deverá entrar em contato com o solicitante do serviço para verificação.

### Personalização do leiaute

Você pode personalizar a visualização dos dados. Para isso, clique em estará personalizado. Exiba ou oculte os campos

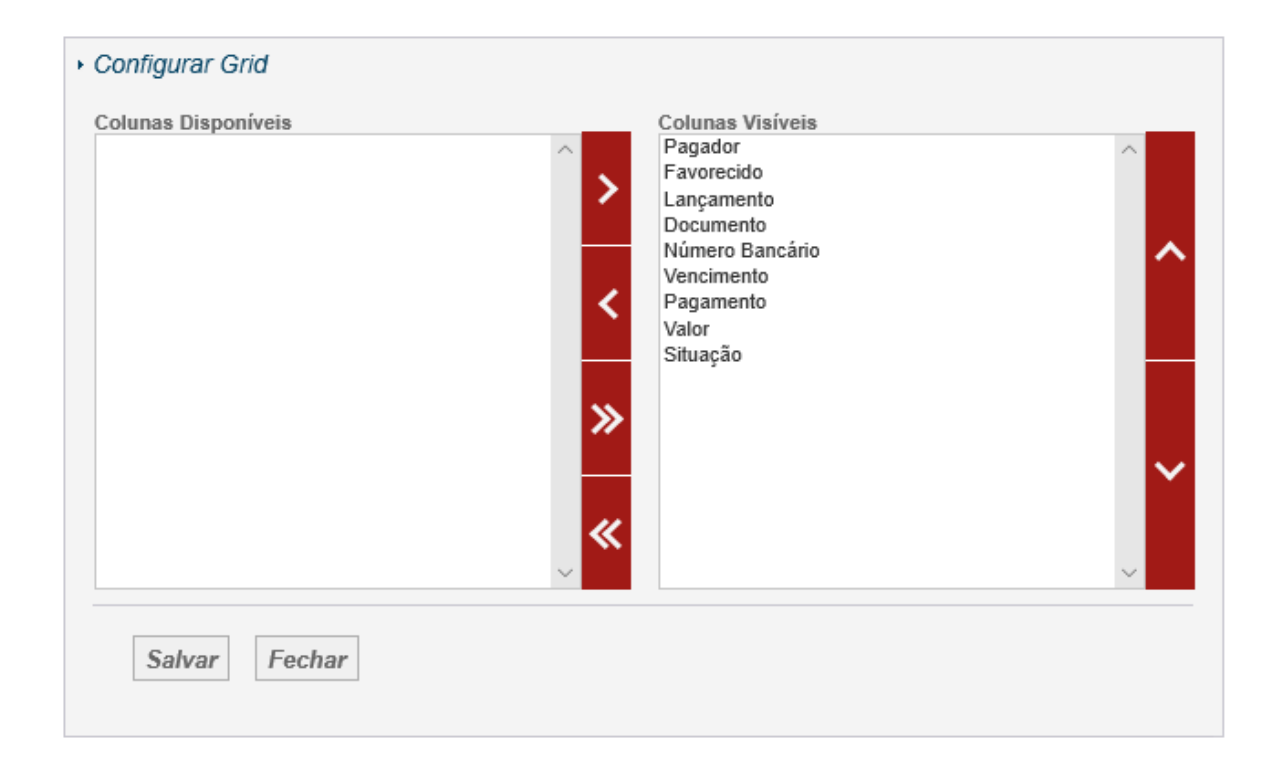

### Sugestões, elogios, dúvidas ou erros.

Para sugestões, elogios, dúvidas ou erros você deverá enviar um e-mail par a o endereço eletrônico abaixo com as seguintes informações:

```
E-mail: <u>financeiro@fsbioenergia.com.br</u>
Assunto: Portal de Pagamentos FS
Tipo ( ) Sugestão ( ) Elogios ( ) Dúvidas ( ) Erros
CNPJ:
Razão Social:
Login:
Descrição:
```

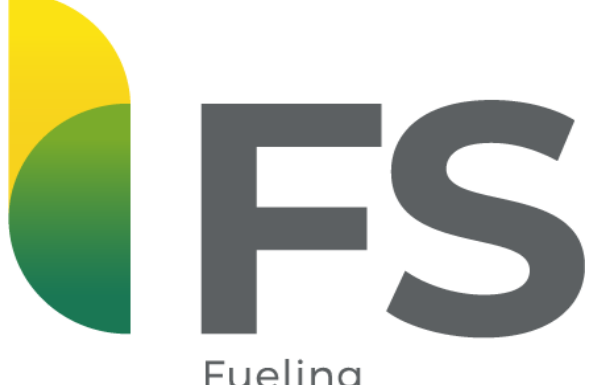

Fueling Sustainability